# LandXML1.2 に準じた 3 次元設計データ交換標準(案)に沿った作成手順

## ■ ソフトウェアとバージョン : TREND-CORE Ver.5

- ■OCF 検定認証番号 : 17118070196
- ◆線形モデルを出力する場合1

①線形を作成後、リボンメニューより[書込] – [線形モデル]を実行

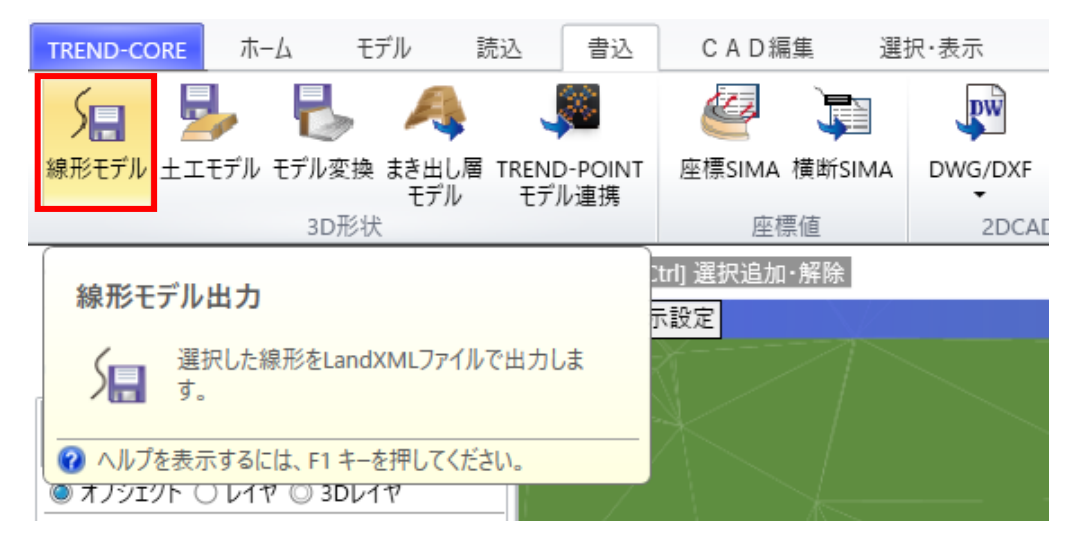

②対象の線形を選択して出力設定を指定

| <ul> <li>         ● LandXMLデータ交換標準出力設定         ×         ×         ×</li></ul> |        |         |                    |  |
|--------------------------------------------------------------------------------|--------|---------|--------------------|--|
| 設計情報                                                                           |        | 座標参照系   |                    |  |
| 工事名                                                                            |        | 座標系名称   | CRS-1              |  |
| 路線名                                                                            | 路線1    | 測地原子    | 日本測地系2011 -        |  |
| 道路規格                                                                           | 第1種第3級 | ・ 鉛直原子  | 基準面 東京湾中等潮位(T.P) ▼ |  |
| 設計速度                                                                           | 60km/h | ,       | TPとの標高差 0.0000m    |  |
| 設計交通量                                                                          | 300    | 水平座標系   | 1系                 |  |
| 事業段階                                                                           | 施工     | ※青文字は入力 | ※青文字は入力必須項目です。     |  |
| OK キャンセル                                                                       |        |         |                    |  |

③作業終了

#### ◆線形モデルを出力する場合2

①線形を作成後、リボンメニューより[書込] – [CIM 成果] – [線形モデル出力]を実行

### ※事前に[書込] – [CIM 成果] – [統合モデル出力]を実行しておく必要あり

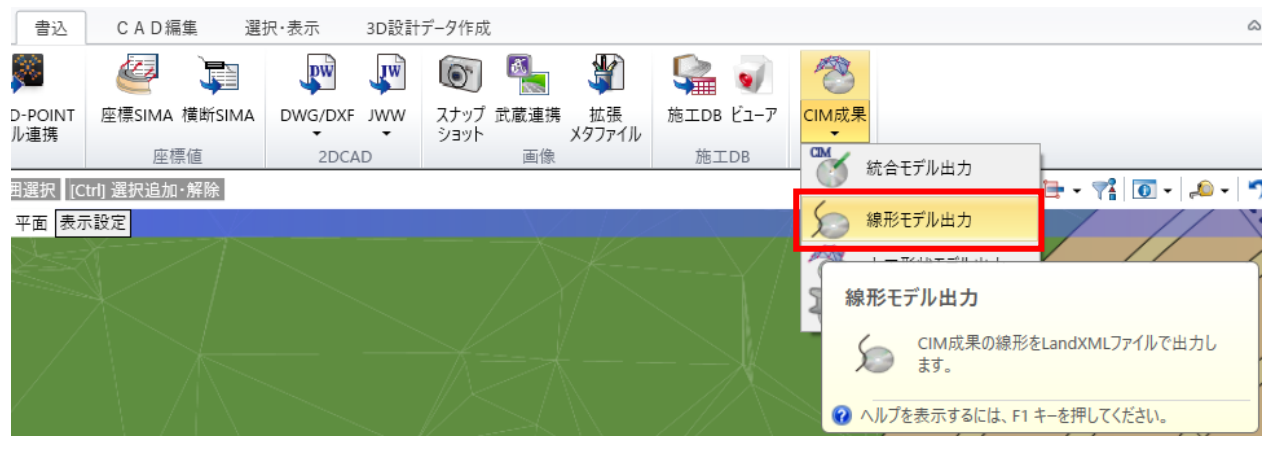

②作業終了

### ◆土工モデルを出力する場合

①土工データを作成後、リボンメニューより[書込] – [CIM 成果] – [土工形状モデル出力]を実行 ※土工データは、道路、法面、その他道路、簡単地盤、切土、凸凹地盤、盛土、平場 ※事前に[書込] – [CIM 成果] – [統合モデル出力]を実行しておく必要あり

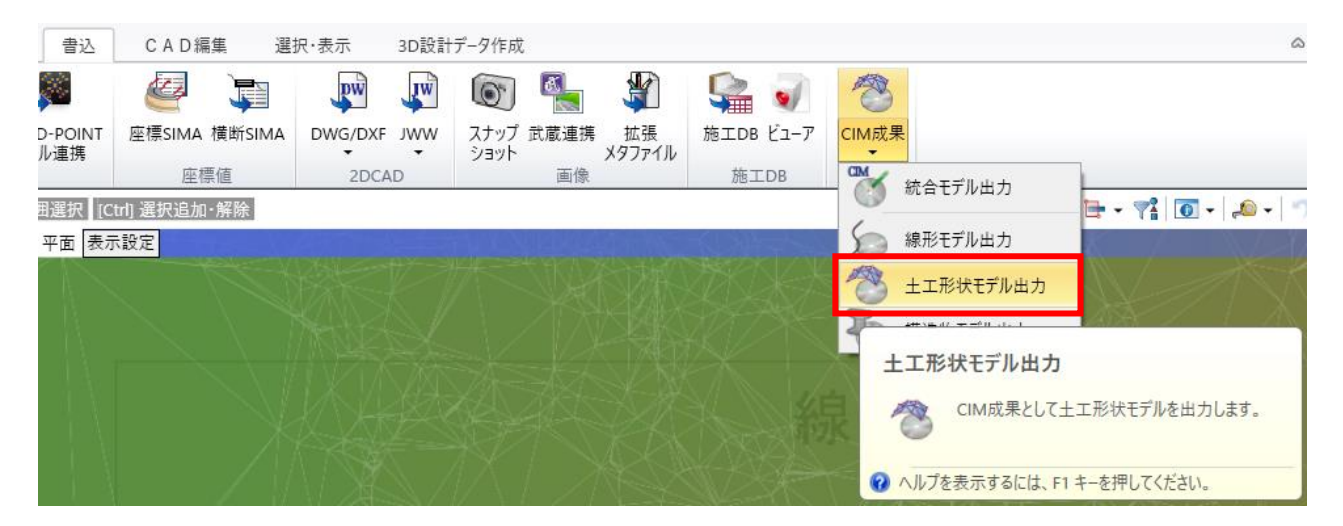

②作業終了

# ◆土工横断計画データを出力する場合

①土工横断計画データを作成後、リボンメニューより[土工形状モデル]を実行

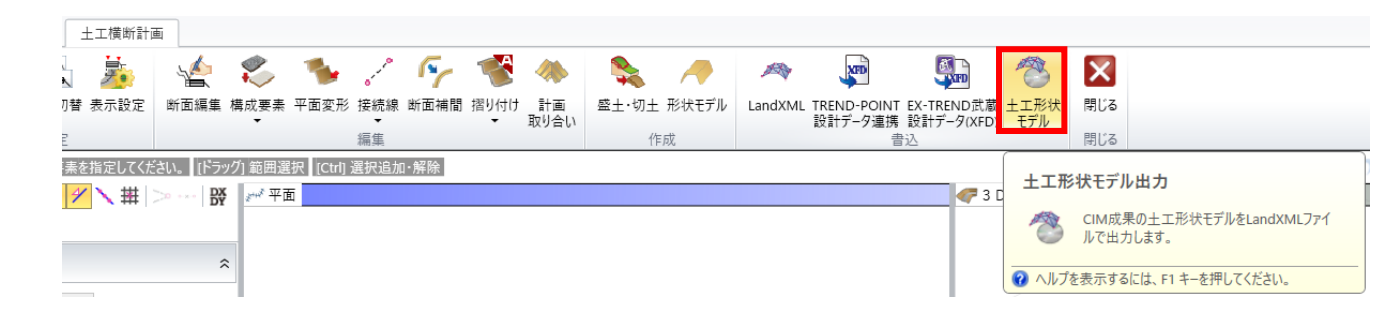

②作業終了